# <u>Opret ny bruger</u> – <u>Tilknyt medlemskab</u> <u>Ændre Mail-adresse</u> – <u>Ændre password</u>.

### Min Side - Opret ny bruger

Du opretter dig som bruger på hundeweb.dk ved at klikke på "Min Side". Når du er oprettet som bruger på hundeweb.dk er det også på "Min Side" du logger ind for at redigere din konto, tilmelde til udstillinger og prøve, købe rekvisitioner mv. Du klikker på "Registrer ny bruger"

| CKK - Windows Internet Explorer                                                                                                    |                                                                                    |
|----------------------------------------------------------------------------------------------------|------------------------------------------------------------------------------------|
|                                                                                                    | Z DKK ★                                                                            |
| FORSIDE BLIV MEDLEA MIN SIDE UDSTILLING                                                                                                    |                                                                                    |
| Min side                                                                                                    |                                                                                    |
| "Min Side" indeholder flere nye Internet baserede tjenester fra VKK.<br>Her kan du få en oversigt over alle dine hunde registreret i DKK, oversigt over<br>rekvisitionskøb samt en oversigt over medlemskaber noteret i DKK | er dine udstillings- og aktivitetstilmeldinger, oversigt over dine                 |
| Derudover er det på "Min Side" at du fremover tilmelder til udstillingen prøve                                                                                                    | r og aktiviteter ligesom det er her du bestiller og køber rekvisitioner.           |
| Du kan finde oplysninger om eventuelle alderskrav m.v. for sundhedsunders<br>www.dkk.dk                                                                                                    | øgelser på racens avlsrestriktioner eller under Sundhed på vor hjemmeside          |
| Har du allerede en log ind til DKKs Hundeweb, så er det samme brugernavn<br>tryk på "Registrer ny bruger" nedenfor. Vejledning i oprettelse af bruger finde                                                                 | o password du skal benytte som hidtil. Er du ny bruger på Hundeweb så<br>r d. her. |
| E-mail/brugernavn:                                                                                                    | A                                                                                  |
|                                                                                                    | O Registrer ny bruger                                                              |
| Password:                                                                                                    | O Glemt password                                                                   |
|                                                                                                    | O Ændre e-mail adresse                                                             |
| Opret en cookie i din browser så du automatisk logges ind næste gang.:                                                                                                    |                                                                                    |
| Login Fortryd                                                                                                    |                                                                                    |
|                                                                                                    |                                                                                    |
|                                                                                                    | ¥                                                                                  |

Udfylder alle oplysninger og angiver et password (et du kan huske).

Er du medlem af DKK udfylder du med medlemsnummer og Pinkode. Medlemsnummer og Pinkode finder du bag på bladet HUNDEN. Pinkoden står i parentes efter medlemsnummeret.

Har du ikke et medlemsnummer eller har du det ikke ved hånden i forbindelse med oprettelse af "Ny bruger" så kan du efterfølgende tilknyttet det ved at logge ind på "Min Side". Det beskrives nedenfor.

| CDKK - Windows Internet Explore                                                                   |                                                                                                    |
|---------------------------------------------------------------------------------------------------|----------------------------------------------------------------------------------------------------|
| () <                                                                                              |                                                                                                    |
|                                                                                                   | 🖶 漢   🔒 Log ind   www.dkk.dk<br>Forside bliv medlem min side udstilling aktiviteter rekvisitioner Køb af hund hundedatabasen                                                                                                    |
| Registrer ny bruger                                                                               |                                                                                                    |
| Udfyld felterne nedenfor og try                                                                   | /k derefter på "Registrer bruger" for at registrere dig som ny bruger på hundeweb.dk.                                                                                                    |
| Du vil herefter modtage en e-n<br>aktiveret din bruger ID kan du<br>Bemærk: Du kan ikke udfylde i | nail på den angivne e-mail adresse, som indeholder oplysninger om hvordan du aktiverer den nye bruger ID. Først når du har<br>logge ind på hundeweb.dk.<br>felterne med medlemsnummer og pin før du har modtaget dit medlemsbevis - spring dem over hvis du ikke er medlem. |
| Fornavn<br>Efternavn<br>E-mail adresse<br>Ønsket password<br>Felter med * er obligatoriske        | : Dansk Kennel *<br>: Klub *<br>: dkk@dkk.dk *                                                                                                    |
| Medlemsnummer                                                                                     | Hvad er medlemsnummer og pin?<br>: 1234567                                                                                                    |
| חוץ                                                                                               | Registrer bruger                                                                                                    |
|                                                                                                   |                                                                                                    |

Når du har fået registreret din bruger modtager du en mail med et link hvormed du skal bekræfte din oprettelse. Her ses et eksempel på mailen.

Fra: hundeweb@dkk.dk [mailto:hundeweb@dkk.dk] Sendt: 15. juni 2012 11:44 Til: Dansk Kennel Klub Emne: Bekræft din registrering som bruger på HUNDEWEB.DK

Velkommen som bruger af DKKs web-systemer på HUNDEWEB.DK.

TRIN 1: Kontroller at dine oplysninger er korrekte.

Vi har nu gennemført registreringen af de oplysninger, der er blevet indtastet om dig som bruger. Vi har registreret følgende oplysninger:

Fornavn : Dansk Kennel Efternavn : Klub E-mail : <u>dkk@dkk.dk</u> Password : 12345

TRIN 2: Bekræft din tilmelding

\_\_\_\_\_

Før vi kan aktivere dit bruger ID på HUNDEWEB.DK, har vi brug for at du bekræfter din tilmelding som bruger. Herved får vi bl.a. sikret os, at den e-mail adresse der er opgivet er korrekt.

Klik her for at bekræfte din tilmelding som bruger

Når du klikker på linket får du vist en webside fra HUNDEWEB.DK med teksten: "Din bruger ID er nu aktiveret. Velkommen til Hundeweb."

Hvis du ikke får siden frem når du klikker på linket nedenfor, så kopier linket og sæt det ind i din internetbrowser.

https://www.hundeweb.dk/dkk/public/openPage/et\_reg/user\_activated.html?USER\_ID=1339753448441

Hvis du ikke ønsker at bekræ te dit nye bruger ID på HUNDEWEB.DK, så sletter du blot denne e-mail. Så sletter

vi din bruger registrering snarest.

Med venlig hilsen, Web tjenester - DKK

Når du benytter linket i mailen kommer du til denne side hvor du kan logge på hundeweb.dk via "Min Side". Er linket ikke aktiveret(blåt) så du kan klikke på det, kan du kopiere hele linket og sætte det ind i din internetbrowsers adresselinie. Det kan variere fra mailprogram til mailprogram om linket er aktivt.

| 🧟 - Windows Internet Explorer |                                                                           |     |  |
|-------------------------------|---------------------------------------------------------------------------|-----|--|
|                               | <u> ۲ ایا ج</u>                                                           | ☆ 🛠 |  |
|                               | Din bruger ID er nu aktiveret. Velkommen til HUNDEWEB.DK. Gå til Min side |     |  |
|                               |                                                                           |     |  |
|                               |                                                                           | ~   |  |
|                               |                                                                           |     |  |

# Min Side – Tilknyt medlemsnummer

Har du oprettet dig som bruger på hundeweb.dk men endnu ikke fået tilknyttet et eventuelt medlemsnummer, så kan du tilknyttet et medlemsnummer ved at logge ind på "Min Side".

Du logger ind med den mail-adresse du har oprettet dig med og det password som du valgte da du oprettede dig.

| Corrected a dark comparison of the first second of the second of the second of th | KK - Windows Internet Explorer                                                         |                                                                                                    |                                                                                                    |        |
|----------------------------------------------------------------------------------------------------|----------------------------------------------------------------------------------------|----------------------------------------------------------------------------------------------------|----------------------------------------------------------------------------------------------------|--------|
| Considered and the production of the production of the produc |                                                                                        | Р 🛃 🏉 окк                                                                                                    | ×                                                                                                    | ሰ 🖈 🛱  |
| <form>         Must       Must         Must       Must       Must         Must       Must       Must       Must         Must       Must       Must       Must       Must       Must       Must       Must       Must       Must       Must       Must       Mus</form>                                                                                                    | Forside B                                                                              | LIV MEDLEM MIN SIDE UDSTILLING AKTIVITETER RI                                                                                                    | + #≍   A Log ind   www.c                                                                                                    | dkk.dk |
| Machine Hote Night The Dasker Bod Igenesiter HT J DKK.         In du få en oversigt over alle dine hunder egistereret i DKK.         over er det på "Min Side" at du fremover tilmelder til udstillinger, prøver og aktiviteter ligesom det en ner du bestiller og køber rekvisitioner.         on finde oplysninger om eventuelle alderskrav m.v. for sundhedsundersøgelser på race u øvisrestriktioner eller under Sundhed på vor hjemmeside kk.dk         allerede en log ind til DKKs Hundeweb, så er det samme brugernavn og udssword du skal benytte som hidtil. Er du ny bruger på Hundeweb så "Registrer ny bruger" nedenfor. Vejledning i oprettelse af bruger find af du her.         word:       @ Giemt password         @ dkk.dk       @ Giemt password         øver er en ookie i din browser så du automatisk logges ind næste gang:       Login         Izgin       Fortryd         Item       Kk.dk       Perkvel 1<br>2000 Scirad Strand<br>Ter. 50 188 100         Vervel 1       2000 Scirad Strand<br>Ter. 50 188 100       Dammarks største organisation for hundeejere. Alle hundeejere<br>alde med racehunde og ande hunde og hundenheresserede kan<br>vær medemmer.                                                                                                    | Min side                                                                               |                                                                                                    |                                                                                                    |        |
| were er det på "Min Side" at du fremover tilmelder til udstillinger, prøver og aktiviteter ligesom det en ner du bestiller og køber rekvisitioner.   In finde oplysninger om eventuelle alderskrav m.v. for sundhedsundersøgelser på race us avisrestriktioner eller under Sundhed på vor hjemmeside kk.dk   allerede en log ind til DKKs Hundeweb, så er det samme brugernavn og ussword du skal benytte som hidtil. Er du ny bruger på Hundeweb så "Registrer ny bruger" nedenfor. Vejledning i opretlelse af bruger fin er du her.   All/brugernavn:   @dkk.dk   @dkk.dk   word:   @e   pret en cookie I din browser så du automatisk logges ind næste gang::   Login   Fortryd     Mub systemer   dkk.dk   ?exervej 1   ?280 Søred Stradt   Tex: 56 18 81 91      Optryngh Dansk Kennel Klub. Det er ikke tilladt at kopiere data fra denne hjemmeside, til andre hjemmesider.                                                                                                    | Her kan du få en oversigt over alle dine h<br>rekvisitionskøb samt en oversigt over me | aserede genester na DKK.<br>iunde registreret i DKK, oversigt over dine udstillings- og<br>idlemskaber noteret i DKK.                                               | g aktivitetstilmeldinger stersigt over dine                                                                                                    |        |
| Inde oplysninger om eventuelle alderskrav m.v. for sundhedsundersøgelser på race u avisrestriktioner eller under Sundhed på vor hjemmeside kk.dk         allerede en log ind til DKKs Hundeweb, så er det samme brugernavn op ussword du skal benytte som hidtil. Er du ny bruger på Hundeweb så "Registrer ny bruger" nedenfor. Vejledning i opretlelse af bruger for er du her.         ill/brugernavn:                                                                                                    | Derudover er det på "Min Side" at du frer                                              | nover tilmelder til udstillinger, prøver og aktiviteter ligeso                                                                                                    | om det er ner du bestiller og køber rekvisitioner.                                                                                              |        |
| allerede en log ind til DKKs Hundeweb, så er det samme brugernavn og dassword du skal benytte som hidtil. Er du ny bruger på Hundeweb så<br>"Registrer ny bruger" nedenfor. Vejledning i oprettelse af bruger fin ar du her.<br><b>ill/brugernavn:</b><br>@dkk.dk<br>word:<br>••<br>Pret en cookie i din browser så du automatisk logges ind næste gang.:<br>Login Fortryd<br>Mem Klub systemer dkk.dk Parkvej 1<br>2880 Sørted Strand<br>Tax: 56 18 8191<br>© Copyright Dansk Kennel Klub. Det er ikke tilladt at kopiere data fra denne hjemmeside, til andre hjemmesider.                                                                                                    | Du kan finde oplysninger om eventuelle a www.dkk.dk                                    | alderskrav m.v. for sundhedsundersøgelser på racers av                                                                                                    | vlsrestriktioner eller under Sundhed på vor hjemme                                                                                              | leside |
| @dk.dk <ul> <li>Registrer ny bruger</li> <li>Registrer ny bruger</li> <li>Glemt password</li> <li>Glemt password</li> <li>Ændre e-mail adresse</li> </ul> ••       ••         •imore endemmer       • Ændre e-mail adresse         ret en cookie i din browser så du automatisk logges ind næste gang.:       • Ændre e-mail adresse         Login       Fortryd         Nem       Klub systemer         dkk.dk       Parkvej 1         2880 Sørad Strad Trad       Trades Starste organisation for hundeejere. Alle hundeejere både med racehunde og andre hunde og hundeinteresserede kan være medlemmer.         © Copyright Dansk Kennel Klub. Det er ikke tilladt at kopiere data fra denne hjemmeside, til andre hjemmesider.                                                                                                    | Har du allerede en log ind til DKKs Hund<br>tryk på "Registrer ny bruger" nedenfor. V  | eweb, så er det samme brugernavn og vassword du ska<br>ejledning i oprettelse af bruger finner du her.                                                              | il benytte som hidtil. Er du ny bruger på Hundewet                                                                                              | b så   |
| word:       Image: Comparison of the second of the second of                                    | dkk@dkk.dk                                                                             | O Registrer ny b                                                                                                    | ruger                                                                                                    |        |
|                                                                                                    | Password:                                                                              | O Glemt passwo                                                                                                    | rd                                                                                                    |        |
| pret en cookie i din browser så du automatisk logges ind næste gang.:          Login       Fortryd         Item       Klub systemer       dkk.dk       Parkvej 1<br>2880 Søras Strand<br>Tet. 56 18 810       Danmarks største organisation for hundeejere. Alle hundeejere<br>både med racehunde og hundeinteresserede kan<br>være medlemmer.         © Copyright Dansk Kennel Klub. Det er ikke tilladt at koplere data fra denne hjemmeside, til andre hjemmesider.                                                                                                    | •••••                                                                                  | ØÆndre e-mail a                                                                                                    | adresse                                                                                                    |        |
| Login     Fortryd       Item     Klub systemer     dkk.dk     Parkvej 1<br>2680 Sorad Strand<br>Tex: 56 18 810     Danmarks største organisation for hundeejere. Alle hundeejere<br>både med racehunde og hundenteresserede kan<br>være medlemmer.       © Copyright Dansk Kennel Klub. Det er ikke tilladt at kopiere data fra denne hjemmeside, til andre hjemmesider.                                                                                                    | Opret en cookie i din browser så du auton                                              | natisk logges ind næste gang.:                                                                                                    |                                                                                                    |        |
| Item Klub systemer dkk.dk Parkvej 1<br>2680 Solrad Strand<br>Tet. 56 18 81 00<br>Fax: 56 18 81 91<br>© Copyright Dansk Kennel Klub. Det er ikke tilladt at kopiere data fra denne hjemmeside, til andre hjemmesider.                                                                                                    | Login Fortryd                                                                          |                                                                                                    |                                                                                                    |        |
| Item Klub systemer dkk.dk Parkvej 1<br>2880 Sokrad Strand<br>Tet. 56 118 810 91<br>© Copyright Dansk Kennel Klub. Det er ikke tilladt at kopiere data fra denne hjemmeside, til andre hjemmesider.                                                                                                    |                                                                                        |                                                                                                    |                                                                                                    |        |
| Item Klub systemer dkk.dk Parkvej 1<br>2680 Sorad Tei 56 18 81 00<br>Fax: 56 18 81 00<br>© Copyright Dansk Kennel Klub. Det er ikke tilladt at kopiere data fra denne hjemmeside, til andre hjemmesider.                                                                                                    |                                                                                        |                                                                                                    |                                                                                                    |        |
| tem Klub systemer dkk: dk Parkvej T Danmarks starste organisaton for hundeejere Alle hundeejere både med racehunde og nundeinteresserede kan Tel: 56 18 81 00 Fax: 56 18 81 91 © Copyright Dansk Kennel Klub. Det er ikke tilladt at kopiere data fra denne hjemmeside, til andre hjemmesider.                                                                                                    |                                                                                        |                                                                                                    |                                                                                                    | _      |
| © Copyright Dansk Kennel Klub. Det er ikke tilladt at kopiere data fra denne hjemmeside, til andre hjemmesider.                                                                                                    | Bliv medlem Klub systemer                                                              | Parkvej 1         D           dkk.dk         2680 Solvad Strand         b           Tel:         56 18 81 00         b           Fax:         56 18 81 91         b | Janmark s største organisation for hundeejere. Alle hundeejere<br>påde med racehunde og andre hunde og hundeinteresserede ka<br>være medlemmer. | an     |
|                                                                                                    | © Copyright Dansk K                                                                    | ennel Klub. Det er ikke tilladt at kopiere data fra denne l                                                                                                    | hjemmeside, til andre hjemmesider.                                                                                                    |        |

Når du er logget ind starter du på "Min Profil" Ude til højre er en række punkter med genveje til alle undersider på "Min Side".

Følgende punkter kan kun benyttes når et medlemsnummer er tilknyttet din log ind: Hunde, Kuld & Opdræt, Ejerskifte, Hundedatabasen samt Update

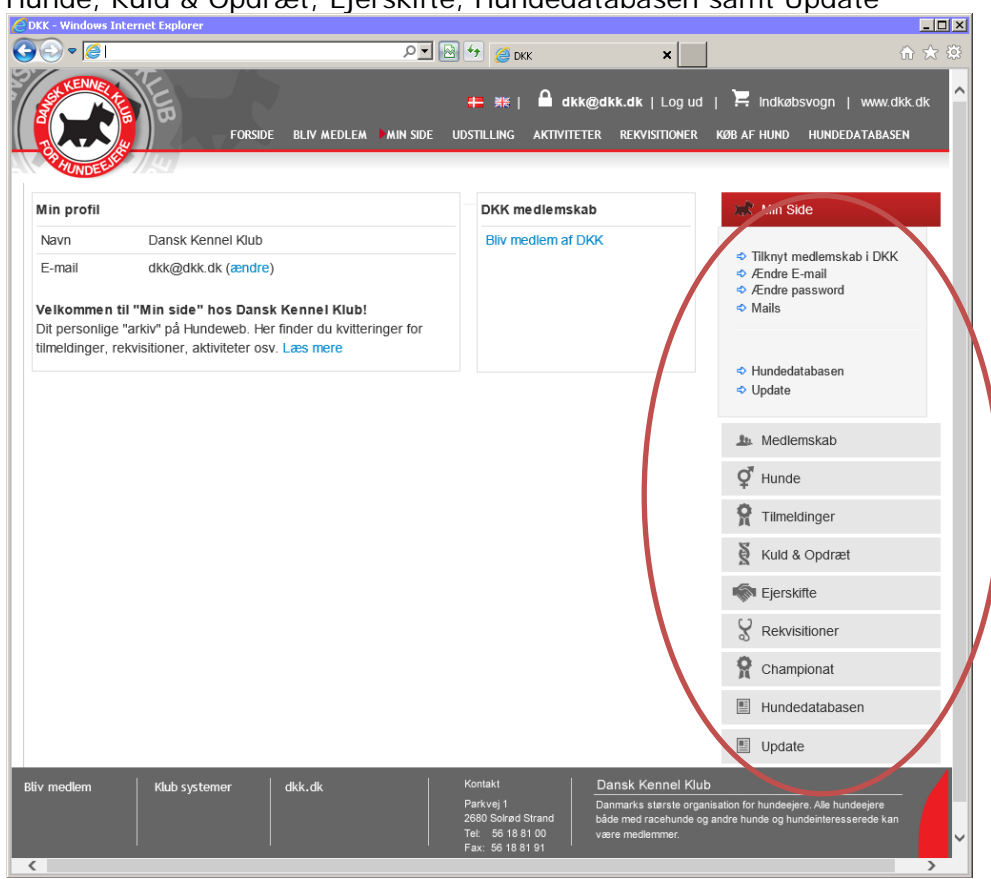

#### Tilknyt medlemskab i DKK.

Du tilknytter dit medlemskab af DKK her, hvis du ikke allerede har gjort det. Herved får du fuldt udbytte af alle punkter på "Min Side" ligesom du får adgang til Hundedatabasen og Update.

| 🖉 DKK - Windows Internet Exp   | lorer                                                                                             |                    | _0                                                          |
|--------------------------------|---------------------------------------------------------------------------------------------------|--------------------|-------------------------------------------------------------|
| 🕘 🗢 🧟।                         |                                                                                                   | 🔄 🥖 ркк 🗙 🖌        | ଳ 🛧 🔅                                                       |
|                                | FORSIDE BLIV MEDLEM MIN SIDE UDSTIL                                                               | + #≓               | I   🧮 Indkøbsvogn   www.dkk.dk<br>IB AF HUND HUNDEDATABASEN |
| Min profil                     |                                                                                                   | Diff medlemskab    | 🔭 Min Side                                                  |
| Navn                           | Dansk Kennel Klub                                                                                 | Bliv medlem af DKK | → Tilknyt medlemskab i DKK                                  |
| E-mail                         | dkk@dkk.dk (ændre)                                                                                |                    |                                                             |
| Valkomman                      | til "Min side" hos Dansk Kennel Klubl                                                             |                    | <ul> <li>✓ Ændre password</li> <li>⇒ Mails</li> </ul>       |
| Dit personlig<br>tilmeldinger, | e "arkiv" på Hundeweb. Her finder du kvitteringer for<br>rekvisitioner, aktiviteter osv. Læs mere |                    | <ul> <li>o Hundedatabasen</li> <li>⇒ Update</li> </ul>      |
|                                |                                                                                                   |                    | La. Medlemskab                                              |
|                                |                                                                                                   |                    | Q <sup>#</sup> Hunde                                        |
|                                |                                                                                                   |                    | 😭 Tilmeldinger                                              |
|                                |                                                                                                   |                    | Kuld & Opdræt                                               |
|                                |                                                                                                   |                    | i Ejerskifte                                                |

Når du tilknytter et medlemsnummer finder du oplysningerne om medlemsnummer og pinkode i din velkomstmail eller bag på bladet HUNDEN hvor pinkoden står i en parentes efter medlemsnummeret. Udfyld med disse oplysninger og tryk på "Registrer". I nogle tilfælde er man nødt til at logge ud og ind igen på "Min side" for at adgangen til Hundedatasen og Update fungerer optimalt.

| CDKK - Windows Internet Explorer                                                                                                    |                                                                                                    |
|----------------------------------------------------------------------------------------------------|----------------------------------------------------------------------------------------------------|
| 🚱 🗢 🖉 🖉 🖉 🖉 🖉 🖉 🖉 🖉                                                                                                    | 合 🛧 🛱 .                                                                                                    |
| FORSIDE BLIV MEDLEM MIN SIDE UDSTILLING AKTIVITETER REKVISITIONER KØ                                                                                                    | B AF HUND HUNDEDATABASEN                                                                                                    |
| Tilknyt dit medlemsnummer     4199299 (0101) - KREDS01       Medlemsnr     Pin       Registrer     JENSENSVEJ 1       JENSENSVEJ 0101 - STORE JENSBY                                                                     | <ul> <li>Min Side</li> <li>Tilknyt medlemskab i DKK</li> <li>Ændre E-mail</li> <li>Ændre password</li> <li>Mails</li> </ul> |
| Tilknytning af anden persons medlemsnummer/person id                                                                                                    | <ul><li>Hundedatabasen</li><li>Update</li></ul>                                                                             |
| I nogle situationer har man benov for at knytte en andens persons hunde ind pa ens egen "konto" pa "Min<br>side". Dette kan være hunde man ejer i fællesskab eller hunde man f.eks. skal tilmelde for en anden<br>person | 🌆 Medlemskab                                                                                                    |
| person                                                                                                    | <b>Ç</b> <sup>¶</sup> Hunde                                                                                                 |
| Medlemsnr Pin Registrer                                                                                                    | Tilmeldinger                                                                                                    |
| Ingen personer er tilkoblet                                                                                                    | Kuld & Opdræt                                                                                                    |
|                                                                                                    | Fjerskifte                                                                                                    |
|                                                                                                    | & Rekvisitioner                                                                                                    |
|                                                                                                    | <b>P</b> Championat                                                                                                    |
|                                                                                                    | Hundedatabasen                                                                                                    |

## Ændre E-mail

Her ændrer du din mail-adresse, hvis du har fået ny. Slet den gamle mail-adresse, noter den nye og tryk derefter på "Opdater e-mail adresse"

| EDKK - Windows Internet Explorer                                                                                                    |                                                                                                    |
|----------------------------------------------------------------------------------------------------|----------------------------------------------------------------------------------------------------|
| <u>ک</u> به الله الله الله الله الله الله الله ا                                                                                     | × 1 1 1 1 1 1 1 1 1 1 1 1 1 1 1 1 1 1 1                                                                           |
| ← 業   Du logget ind som: dkk@dkk.dk  <br>Forside bliv medlem Min side udstilling aktiviteter rekvisition                             | Log ud J 🛱 Indkøbsvogn   www.dk/du<br>NER KØB AF HUND HUNDEDATABASEN                                              |
| Bruger information                                                                                                    | 👷 Min Side                                                                                                    |
| Fornavn       : Dansk Kennel         Efternavn       : Klub         E-mail adresse       : dkk@dkk.dk         Opdater e-mail adresse | <ul> <li>⇒ Tilknyt medlemskab i DKK</li> <li>⇒ Ændre E-mail</li> <li>⇒ Ændre password</li> <li>⇒ Mails</li> </ul> |
|                                                                                                    | <ul> <li>↔ Hundedatabasen</li> <li>↔ Update</li> </ul>                                                            |
| Nyt password :                                                                                                    | Le Medlemskab                                                                                                    |
| Bekræft password : Opdater password                                                                                                  | Q <sup>™</sup> Hunde                                                                                              |
| <                                                                                                    |                                                                                                    |

Derefter får du denne meddelelse samtidig med der sendes en mail (se næste side) med et link som du bruger til bekræftelsen på den nye mail-adresse:

| Gotter influence enplorer             |                                                               |                                                                          |                                                      |                                             |
|---------------------------------------|---------------------------------------------------------------|--------------------------------------------------------------------------|------------------------------------------------------|---------------------------------------------|
|                                       |                                                               | Р 🛃 🔄 🖉 DKK                                                              | ×                                                    | ☆ ☆                                         |
| FO                                    | DRSIDE BLIV MEDLEM MIN S                                      | ⊨ झ≋   Du logget ind som: dkk(<br>IDE UDSTILLING AKTIVITETER             | @dkk.dk   Log ud   📜 II<br>REKVISITIONER KØB AF HUNI | ndkøbsvogn i www.dkk.dk<br>D HUNDEDATABASEN |
|                                       |                                                               |                                                                          |                                                      |                                             |
| Ændring af e-mail adresse/brug        | jernavn!                                                      |                                                                          |                                                      |                                             |
| Fra : dkk@dkk.dk<br>Til : test@dkk.dk |                                                               |                                                                          |                                                      |                                             |
| Indtil du har bekræftet ændring       | nye e-mail adresse. Denne ir<br>en vil det være din gamle e-m | ndenolder et link som du skal klikk<br>nall adresse som er gældende på d | e på for at bekræfte, at ændri<br>fin log ind.       | ingen skal gennemføres.                     |
| Tjek din mail boks nu!                |                                                               |                                                                          |                                                      |                                             |
| Hvis der er gået lang tid og du e     | endnu ikke har modtaget mail                                  | ien, er det mest sandsynlige at du                                       | har opgivet en ugyldig e-mail                        | adresse.                                    |
| Du kan så logge på med dkk@           | dkk.dk og prøve at lave ændri                                 | ingen på ny.                                                             |                                                      |                                             |
| << Tilbage                            |                                                               |                                                                          |                                                      |                                             |
|                                       |                                                               |                                                                          |                                                      |                                             |

### Mail:

Fra: <u>hundeweb@dkk.dk</u> [mailto:hundeweb@dkk.dk]</u> Sendt: 19. juni 2013 10:29 Til: Dansk Kennel Klub Emne: Ændring af e-mailadresse

### Ændring af e-mail adresse for Dansk Kennel Klub

Fra: <u>dkk@dkk.dk</u> Til: <u>test@dkk.dk</u>

Passwordet er som før: 12345

#### For at bekræfte denne ændring SKAL du klikke på linket nedenfor:

| • | •  |   |   |
|---|----|---|---|
| L | ın | к | : |
|   |    |   |   |

| http://test.hundeweb.dk/dk | k/public/openPage/et | reg/user | mail | confirm.html?USER | ID=1371121742753&USER | EMAIL=test |
|----------------------------|----------------------|----------|------|-------------------|-----------------------|------------|
| @dkk.dk                    | 1                    |          |      |                   |                       |            |
|                            |                      |          |      |                   |                       |            |

Med venlig hilsen, Web tjenester - DKK

#### Når du benytter linket kommer denne side:

| 🖉 - Windows Internet Explorer                                                                                                    |       |
|----------------------------------------------------------------------------------------------------|-------|
| <u>ک</u> کا <u>کا</u> کا <u>ک</u>                                                                                                    | 🟠 🛧 🛱 |
| DKKs Hundeweb                                                                                                    | ^     |
| E-mail adressen er blevet ændret                                                                                                    |       |
| E-mail adressen er ændret til test@dkk.dk.<br>Du kan nu bruge Hundeweb.dk ved at logge ind med den nye e-mail adresse og det password du har haft hele tiden. |       |
| Gå til Min side                                                                                                    | ~     |

Det vil herefter være den nye mail-adresse kombineret med dit password du logger på med.

# Ændre password

Ønsker du nyt password ændrer du det selv på dette punkt Udfyld med det nye password og tryk "Opdater password"

| Windows Internet Ex | plorer              | ,                                                                                |                                                                                     |
|---------------------|---------------------|----------------------------------------------------------------------------------|-------------------------------------------------------------------------------------|
| ▼ 🥖                 |                     | Р 🛃 🏀 окк                                                                        | × û ☆ 🕸                                                                             |
|                     | FORSIDE B IV MEDLEA | += 詳≍   Du logget ir di som∴ dkk@dkl<br>A ▶MIN SIDE UDSTILLING A (TIVITETER REK) | K.dk   Log ud   🔀 Indkøbsvogn   www.dkk.dk<br>VISITIONER KØB AF HUND HUNDEDATABASEN |
| uger informat       | ion                 |                                                                                  | 🛒 Min Side                                                                          |
| Fornavn             | : Dansk Kenne       |                                                                                  | <ul> <li>Tilknyt medlemskab i DKK</li> </ul>                                        |
| Eπernavn            | Klub                |                                                                                  | AEndre E-mail     Endre password                                                    |
| E-mail adresse      | test@dkk.dk         | Opdater e-mail adresse                                                           | ⇒ Mails                                                                             |
|                     |                     |                                                                                  | Hundedatabasen                                                                      |
| Ændre password      | а                   |                                                                                  | ♦ Update                                                                            |
| Nyt password        | •••••               | <b>V</b>                                                                         | 1 Medlemskab                                                                        |
| Bekræft password    |                     | Opdater password                                                                 | <b>₽</b> <sup>™</sup> Hunde                                                         |
|                     | ~                   |                                                                                  |                                                                                     |
|                     |                     |                                                                                  | Tilmeldinger                                                                        |

Ændringen foregår øjeblikkelig og du får tilsendt en mail (se nedenfor) med det nye password som du kan gemme.

| C DKK - Windows Internet Explorer                        |                                                               |                                                   |                                                                     |
|----------------------------------------------------------|---------------------------------------------------------------|---------------------------------------------------|---------------------------------------------------------------------|
|                                                          | 🔎 🛃 🏉 окк                                                     | ×                                                 | ☆ 🛠                                                                 |
|                                                          | ∰E   Du logget ind som: <b>dk</b> i<br>UDSTILLING AKTIVITETER | k@dkk.dk   Log ud   📜<br>REKVISITIONER KØB AF HUI | Indkøbsvogn   www.dkk.dk<br>ND HUNDEDATABASEN                       |
| DKKs Hundeweb                                            |                                                               | XIII                                              | Min Side                                                            |
| PASSWORD ER ÆNDRET                                       |                                                               |                                                   |                                                                     |
| Det nye password er nu sendt til dig på e-mail adressen. |                                                               | 4<br>4<br>4<br>4                                  | Tilknyt medlemskab i DKK<br>Ændre E-mail<br>Ændre password<br>Mails |
|                                                          |                                                               | \$<br>\$                                          | Hundedatabasen<br>Update                                            |
|                                                          |                                                               | 1                                                 | Medlemskab                                                          |

Fra: <u>hundeweb@dkk.dk</u> [mailto:hundeweb@dkk.dk] Sendt: 19. juni 2013 10:48 Til: Dansk Kennel Klub Emne: Password ændring

### Dit password er nu blevet ændret. Du er nu registreret med følgende data:

Fornavn: Dansk Kennel Efternavn: Klub E-mail: <u>dkk@dkk.dk</u> Password: tester

Med venlig hilsen, Web tjenester - DKK